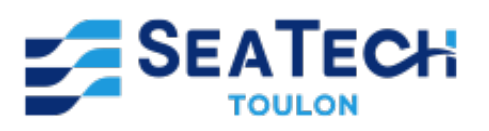

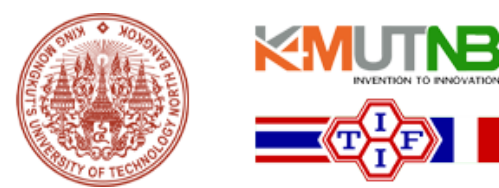

# LAB 2 : Installation Guide for Controlling the TI F28335

Work carried out by : CHERIF Enzo Students at Seatech, Class of 2025 2A, track SYSMER

As part of the course :

Programming on Electronic Card

April 2024

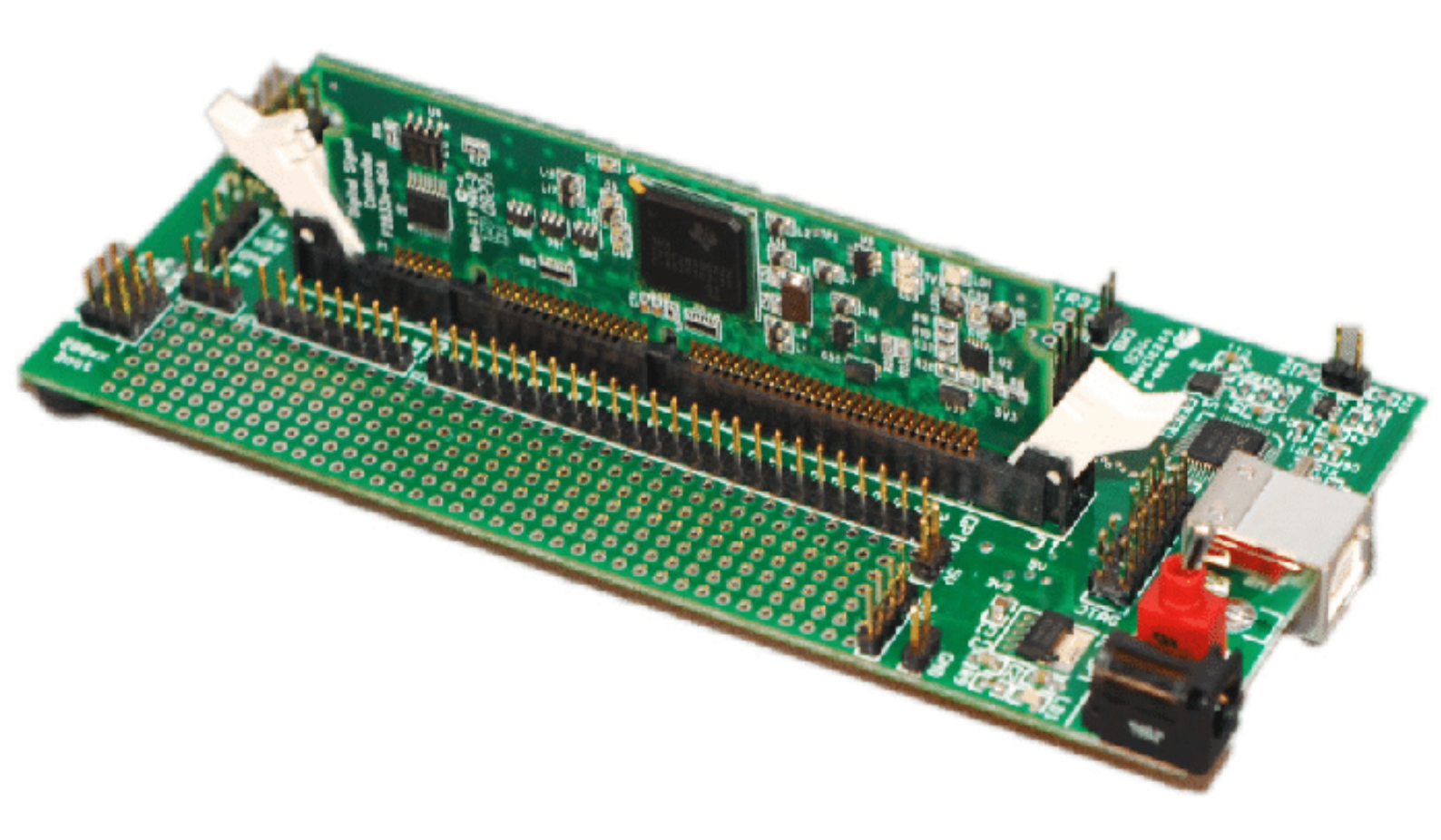

# Table des matières

| 1 | Introduction                                                  |   |  |  |  |  |  |
|---|---------------------------------------------------------------|---|--|--|--|--|--|
|   | 1.1 Presentation of the Practical Work and the TI F28335 Card | 2 |  |  |  |  |  |
|   | 1.2 Objectives of the Practical Work                          | 2 |  |  |  |  |  |
| 2 | Software Installation                                         | 3 |  |  |  |  |  |
|   | 2.1 Downloading and Installing MATLAB                         | 3 |  |  |  |  |  |
|   | 2.2 Verification and Installation of Simulink                 | 3 |  |  |  |  |  |
|   | 2.3 Installation of Necessary Add-ons                         | 4 |  |  |  |  |  |
| 3 | Configuration of Packages for TI C2000                        | 4 |  |  |  |  |  |

# 1 Introduction

# 1.1 Presentation of the Practical Work and the TI F28335 Card

In this lab module, we will focus on the TI F28335 board from Texas Instruments, designed for digital control and signal processing applications. This board incorporates a TMS320F28335 processor from the C2000 family, capable of operating up to 150 MHz, ideal for applications such as motor control and energy conversion.

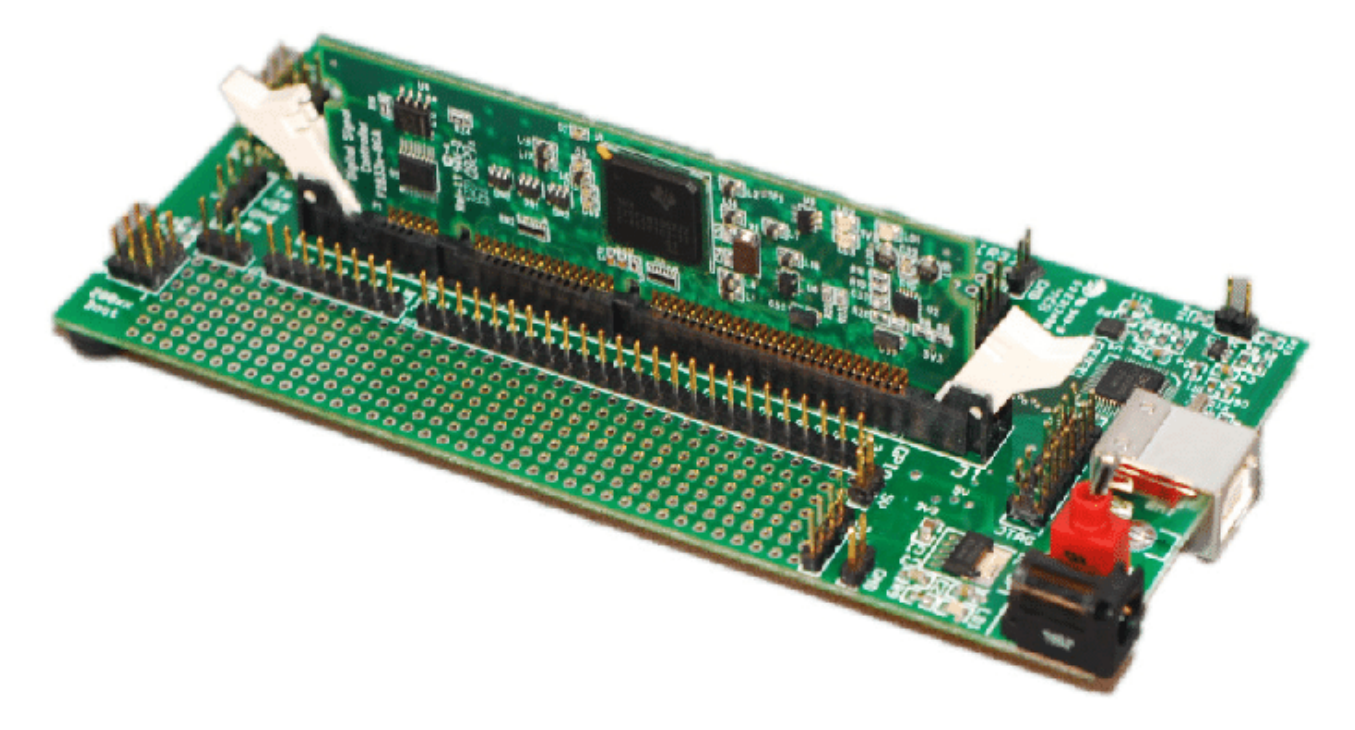

FIGURE 1 - TI F28335 Board

The TI F28335 board offers various connectivity options, including CAN ports and analog and digital inputs/outputs. It is also compatible with expansion modules, thereby increasing its flexibility for various projects. During this lab, you will learn to use and program this board, exploiting its capabilities through practical exercises that cover the fundamentals of digital control and automation.

# 1.2 Objectives of the Practical Work

The main objective of this lab with the TI F28335 board is to introduce you to digital control and automation. By the end of this module, you should be able to :

- 1. Install and Configure the Necessary Software :
  - Master the installation of MATLAB, Simulink, and the necessary add-ons for communicating with the board.
- 2. Program and Experiment with the Board :
  - Program the board for basic applications such as sensor reading and actuator control.
  - Apply digital control concepts to design simple systems.
- 3. Develop Problem-Solving Skills :
  - Solve technical problems encountered during the lab.
  - Use available resources to find solutions to challenges.
- 4. Collaborate and Communicate :
  - Work in groups to complete exercises.
  - Present results and share learnings with peers.

These objectives aim to give you a practical understanding of the TI F28335 board, while developing both your technical and collaborative skills.

# 2 Software Installation

# 2.1 Downloading and Installing MATLAB

To start practical work with the TI F28335 board, the first step is to install MATLAB, an essential programming environment for manipulating embedded systems. Here are the detailed steps to download and install MATLAB :

#### 1. Access the MathWorks Site :

- Open your web browser and go to the official MathWorks site at http://www.mathworks.com.
- If you already have an account, log in. Otherwise, create an account by following the on-screen instructions.
- 2. Obtain a License :
  - Students and teachers can often benefit from free or reduced-price licenses. Check if your institution offers a MATLAB license.
  - Otherwise, select the version of MATLAB you wish to purchase or try a free trial version if available.

#### 3. Download the Software :

- Once logged in and the license acquired, go to the download section.
- Select the version of MATLAB you want to install. For this lab, it is recommended to use MATLAB 2022 or an earlier version, as later versions might not be compatible with the tools required for the lab.
- Download the installer corresponding to your operating system (Windows, MacOS, or Linux).

#### 4. Installation :

- Launch the downloaded installer. You may need administrative rights to run the installation program.
- Follow the on-screen instructions to install MATLAB. Choose a destination folder for the installation and ensure that the necessary components for this lab, such as Simulink, are included in the installation.
- The installation may take some time depending on your Internet connection speed and your computer's performance.

#### 5. Installation Verification :

- Once the installation is complete, open MATLAB to verify that the software is working properly.
- You can run a simple test script or open Simulink to ensure everything is correctly configured.

By following these steps, you will be ready to use MATLAB for the development and simulation of your projects on the TI F28335 board. Be sure to keep your software up-to-date to benefit from the latest improvements and bug fixes.

# 2.2 Verification and Installation of Simulink

After installing MATLAB, it is essential to ensure that Simulink, a crucial component for modeling and simulating dynamic and embedded systems, is properly installed and configured. Here are the steps to check and install Simulink :

#### 1. Verification of Simulink Installation :

- Launch MATLAB by double-clicking on the application icon on your desktop or by searching for it in the start menu.
- Once in the MATLAB interface, check for the Simulink icon on the 'Home' tab. If you see the icon, this indicates that Simulink is already installed.

### 2. Installing Simulink if necessary :

- If the Simulink icon does not appear on the 'Home' tab, you need to install Simulink.
- Go to the 'Add-Ons' tab located on the MATLAB toolbar. Click on 'Get Add-Ons' to open the MATLAB Add-On Explorer.
- In the search bar of the Add-On Explorer, type "Simulink" and press Enter.
- Find Simulink in the search results, then click on the 'Install' button next to it. Follow the on-screen instructions to complete the installation.

#### 3. Installing Simulink Coder :

- For work requiring code generation from Simulink models, Simulink Coder is also necessary.
- Repeat the process in the Add-On Explorer by searching for "Simulink Coder". Install it by following the same steps as for Simulink.

### 4. Initial Configuration :

— After installation, it is advisable to restart MATLAB to ensure that all new features are properly integrated.

- Open Simulink via the icon in the 'Home' tab and explore the sample models to familiarize yourself with the environment and confirm that the installation is functional.

#### 5. Updating Simulink :

— MATLAB regularly provides updates for Simulink that include new features and bug fixes. It is recommended to check for available updates by going to the 'Help' tab in MATLAB, then select 'Check for Updates'.

By following these steps, you ensure that Simulink is ready to be used for your modeling and simulation projects on the TI F28335 board, thus enabling an optimal learning and development experience.

### 2.3 Installation of Necessary Add-ons

To optimize the use of MATLAB and Simulink for practical work with the TI F28335 board, certain specific add-ons are necessary. Here are the steps to install Simulink Coder, Embedded Coder, and MATLAB Coder :

#### 1. Access to MATLAB Add-On Explorer :

- Launch MATLAB and, in the 'Home' tab, click on 'Add-Ons' to open the Add-On Explorer.
- This platform allows you to search for and install various tools and libraries that extend the capabilities of MATLAB and Simulink.

#### 2. Installation of Simulink Coder :

- In the Add-On Explorer, use the search bar to find "Simulink Coder".
- Select Simulink Coder from the results and click on the 'Install' button. Follow the on-screen instructions to complete the installation.
- Simulink Coder allows for generating C and C++ code from Simulink models, which is essential for programming embedded systems like the TI F28335 board.

#### 3. Installation of Embedded Coder :

- Search for "Embedded Coder" in the Add-On Explorer.
- Select Embedded Coder and install it following the provided procedure. Embedded Coder offers
  additional features to optimize and customize the generated code for embedded systems.
- This add-on is particularly useful for deploying models on processors like those in the Texas Instruments C2000 series.

#### 4. Installation of MATLAB Coder :

- Search for "MATLAB Coder" in the Add-On Explorer.
- Click on the 'Install' button next to MATLAB Coder and complete the installation following the proposed steps.
- MATLAB Coder enables the conversion of MATLAB scripts and functions into standalone C/C++ code, which is crucial for integrating MATLAB algorithms into embedded applications and devices.

#### 5. Verification of Installations :

- After installing each add-on, it is recommended to restart MATLAB to ensure that the new tools are properly integrated and operational.
- Test each add-on by opening project examples or running simple scripts to verify that code generation works without errors.

#### 6. Regular Updates :

Keep your add-ons up to date by regularly checking for available updates via the Add-On Explorer.
 Updates may include significant performance and compatibility enhancements.

By properly installing and configuring these add-ons, you will be well-equipped to develop and deploy effective and high-performance embedded applications for the TI F28335 board.

# 3 Configuration of Packages for TI C2000

To program the TI F28335 board effectively, installing the "Embedded Coder Support Package for Texas Instruments C2000 Processors" is essential. Here are the detailed steps to install this package :

#### 1. Search for the Package in MATLAB :

- Open MATLAB and access the Add-On Explorer from the 'Home' tab.
- In the search bar, type "Embedded Coder Support Package for Texas Instruments C2000 Processors" and press Enter.

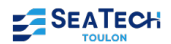

| <ul> <li>Control Vanage Add/Ont</li> <li>Search for add/ons</li> <li>Search for add/ons</li> <li>Search for add/ons</li> <li>Search for add/ons</li> <li>Search for add/ons</li> <li>Standbit Coder Support Package for Texas Instruments C2000 Processors</li> <li>MathWorks Embedded Coder Texm Extra Code optimized for C2000 MCU.</li> <li>A tradware Support</li> <li>A tradware Support</li> <li>A tradware Support</li> <li>Reviews (68) Discussions (290)</li> <li>NOTE: This support package is no longer supported by MathWorks. It is recommended that you use C2000 Microcontroller Blockset which includes the support for latest Texas Instruments <sup>MC</sup> C2000 <sup>MC</sup> Microcontrollers with Connected IO Capabilities.</li> <li>Embedded Coder Support Package for Texas Instruments C2000 <sup>MC</sup> Processors enables you to run Simulink® models on TI C2000 MCUs. Embedded Coder adumtately generates C code for your algorithms and device driver blocks that can run directly on the target hardware. This support package can be used for rapid prototyping and production workflows for different control applications including motor control applications including motor control applications including</li></ul> | 📣 Add-On Explorer                                                                                                    |                                                                                                    |                                                                                                    | – 0 ×                                                                                                    |
|----------------------------------------------------------------------------------------------------|----------------------------------------------------------------------------------------------------|----------------------------------------------------------------------------------------------------|----------------------------------------------------------------------------------------------------|----------------------------------------------------------------------------------------------------|
| <ul> <li></li></ul>                                                                                                    |                                                                                                    |                                                                                                    |                                                                                                    | Contribute Manage Add-Ons                                                                                                    |
| Findedate Coder Support Package for Texas Instruments C2000 Processors   MutWarks Endedded Coder Team Exam   Control   Image: Control   Image: Control   Control   Reviews (68)   Discussions (290)   Note: State code optimized for Coder Support Package is no longer supported by MathWorks. It is recommended that is recommended that is recommended that is recommended that is recommended that is recommended that is recommended to recommended that is recommended to recommended that is recommended that is recommended to recommended that is recommended to recommended that is recommended to recommended that is recommended to recommended that is recommended to recommended to recommended t                                                                                                    | 🔺 🖀 R2024a na                                                                                                    | ow available                                                                                                    | Search for add-ons                                                                                                    | Q                                                                                                    |
| Image: Section of the section of the sectin of the section of the section of the section of th              | <ul> <li>Add-On Explorer</li> <li>Add-On Explorer</li> <li>R2024 a now available</li> <li>Embedded Coder Support Package for Texas by MathWorks Embedded Coder Team EXAFE<br/>Generate code optimized for C2000 MCU.</li> <li>Addware Support</li> <li>Overview Reviews (68) Discussions (290)</li> <li>NOTE: This support package is no longer supported by MathW<br/>you use C2000 Microcontroller Blockset which includes the su<br/>Instruments ™ C2000™ Microcontrollers with Connected IO Ca</li> <li>Embedded Coder® Support Package for Texas Instruments C2000™ Processors enables you the<br/>Embedded Coder automatically generates C code for your algorithms and device driver blocks.<br/>This support package can be used for rapid prototyping and production workflows for different of<br/>power conversion.</li> <li>Contents         <ul> <li>Generate code and deploy to your TI C2000 hardware from Simulink model</li> <li>Device driver blocks for ADC, PWM, SPI, I2C, serial, SDFM, CAN, Hardware Interrupt</li> <li>Support for Control Law Accelerator (CLA)</li> <li>Verification capabilities with Processor in Loop (PIL), Monitor and Tune (External Model</li> </ul> </li> </ul>                                                                                                    | Embedded Coder Support Package for Texas Instrume<br>by MathWorks Embedded Coder Team STATE                                                                                    | ents C2000 Processors                                                                                                    | 50.8K Downloads<br>Undated 21.0ct 2022                                                                                                    |
| Audware Support Nerview Reviews (68) Discussions (290) NOTE: This support package is no longer supported by MathWorks. It is recommended that you use C2000 Microcontroller Blockset which includes the support for latest Texas Instruments TM C2000 TM Microcontrollers with Connected IO Capabilities. Reviews (68) Simulak Embedded Coder® Support Package for Texas Instruments C2000 <sup>TM</sup> Processors enables you to run Simulink® models on TI C2000 MCUs. Embedded Coder automatically generates C code for your algorithms and device driver blocks that can run directly on the target hardware. This support package can be used for rapid prototyping and production workflows for different control applications including motor control and production workflows for different control applications including motor control and production to control and production workflows for different control applications including motor control and production to R2022b Platform Compatibility Created with R2014a to R2022b Platform Compatibility Windows — macOS (Apple silicon) — macOS (Intel) — Linux Support for Control Law Accelerator (CLA) Verification capabilities with Processori in Loog (PLL). Monitor and Tune (External Mode). SD Card Logging and Real-time profiling                                                                                                    |                                                                                                    | Generate code optimized for C2000 MCU.                                                                                                    |                                                                                                    |                                                                                                    |
| Overview       Reviews (68)       Discussions (290)         NOTE: This support package is no longer supported by MathWorks. It is recommended that you use C2000 Microcontroller Blockset which includes the support for latest Texas lines the support for latest Texas lines the support for latest for super latest for rapid prototyping and production workflows for different control applications including motor control and power conversion.         Contents          • Generate code and deploy to your TI C2000 hardware from Simulink model         • Device driver blocks for ADC, PWM, SPI, I2C, serial, SDFM, CAN, Hardware Interrupts, eCAP, QEP, Comparator, DAC etc.           • Windows lines and CApple silicon lines         macOS (Intel) linux         macOS (Intel) linux         categories          • Verification canabilities with Processor in Loop (PL). Monitor and Tune (External Mode), SD Card Looping and Real-time profing                                                                                                    |                                                                                                    | A Hardware Support                                                                                                    |                                                                                                    | Learn More Install ▼                                                                                                    |
| NOTE: This support package is no longer supported by MathWorks. It is recommended that<br>you use C2000 Microcontroller Blockset which includes the support for latest Texas<br>Instruments ™ C2000 ™ Microcontrollers with Connected IO Capabilities.<br>Embedded Coder® Support Package for Texas Instruments C2000 ™ Processors enables you to run Simulink® models on TI C2000 MCUs.<br>Embedded Coder automatically generates C code for your algorithms and device driver blocks that can run directly on the target hardware.<br>This support package can be used for rapid prototyping and production workflows for different control applications including motor control and<br>power conversion.<br><b>Contents</b><br>Support for multi-core processors<br>Support for Control Law Accelerator (CLA)<br>Verification capabilities with Processor in Loop (PIL). Monitor and Tune (External Mode). SD Card Logging and Real-time profiling                                                                                                    | Overview Revie                                                                                                    | ws (68) Discussions (290)                                                                                                    |                                                                                                    |                                                                                                    |
| you use C2000 Microcontroller Blockset which includes the support for latest Texas<br>Instruments™ C2000™ Microcontrollers with Connected IO Capabilities.<br>Embedded Coder® Support Package for Texas Instruments C2000™ Processors enables you to run Simulink® models on TI C2000 MCUs.<br>Embedded Coder automatically generates C code for your algorithms and device driver blocks that can run directly on the target hardware.<br>This support package can be used for rapid prototyping and production workflows for different control applications including motor control and<br>power conversion.<br>Contents<br>Generate code and deploy to your TI C2000 hardware from Simulink model<br>Device driver blocks for ADC, PWM, SPI, I2C, serial, SDFM, CAN, Hardware Interrupts, eCAP, QEP, Comparator, DAC etc.<br>Support for multi-core processors<br>Support for Control Law Accelerator (CLA)<br>Verification capabilities with Processors in Loop (PIL). Monitor and Tune (External Mode). SD Card Looping and Real-time profiling                                                                                                    | NOTE: This su                                                                                                    | oport package is no longer supported by MathWorks. It                                                                                                    | is recommended that                                                                                                    | Requires                                                                                                    |
| Instruments <sup>™</sup> C2000 <sup>™</sup> Microcontrollers with Connected IO Capabilities.<br>Instruments <sup>™</sup> C2000 <sup>™</sup> Microcontrollers with Connected IO Capabilities.<br>Embedded Coder® Support Package for Texas Instruments C2000 <sup>™</sup> Processors enables you to run Simulink® models on TI C2000 MCUs.<br>Embedded Coder automatically generates C code for your algorithms and device driver blocks that can run directly on the target hardware.<br>This support package can be used for rapid prototyping and production workflows for different control applications including motor control and<br>power conversion.<br>Contents<br>• Generate code and deploy to your TI C2000 hardware from Simulink model<br>• Device driver blocks for ADC, PWM, SPI, I2C, serial, SDFM, CAN, Hardware Interrupts, eCAP, QEP, Comparator, DAC etc.<br>• Support for multi-core processors<br>• Support for Control Law Accelerator (CLA)<br>• Verification capabilities with Processor in Loop (PIL). Monitor and Tune (External Mode). SD Card Looging and Real-time profiling                                                                                                    | you use C2000                                                                                                    | e C2000 Microcontroller Blockset which includes the support for latest Texas                                                                                                   |                                                                                                    | Contribute   Manage Add-Ons Contribute   Manage Add-Ons  Sors  Contribute   Manage Add-Ons  Contribute   Manage Add-Ons  Contribute   Manage Add-Ons  Contribute   Manage Add-Ons  Contribute   Contribute   Contrib |
| Embedded Coder® Support Package for Texas Instruments C2000™ Processors enables you to run Simulink® models on TI C2000 MCUs.       Image: Code for your algorithms and device driver blocks that can run directly on the target hardware.         This support package can be used for rapid prototyping and production workflows for different control applications including motor control and power conversion.       Image: Code for your algorithms and device driver blocks that can run directly on the target hardware.         Optimized       Simulink Coder         Platform Compatibility       Created with R2014a to R2022b         Platform Compatibility       Image: Compatibility         Support for multi-core processors       Windows [macOS (Apple silicon) ]         Support for Control Law Accelerator (CLA)       Windows and Tune (External Mode). SD Card Looging and Real-time profiling                                                                                                    | Instruments™                                                                                                    | C2000™ Microcontrollers with Connected IO Capabilitie                                                                                                    | es.                                                                                                    | Embedded Coder                                                                                                    |
| Embedded Coder® Support Package for Texas Instruments C2000 <sup>™</sup> Processors enables you to run Simulink® models on TI C2000 MCUs.<br>Embedded Coder automatically generates C code for your algorithms and device driver blocks that can run directly on the target hardware.<br>This support package can be used for rapid prototyping and production workflows for different control applications including motor control and<br>power conversion.<br>Contents<br>• Generate code and deploy to your TI C2000 hardware from Simulink model<br>• Device driver blocks for ADC, PWM, SPI, I2C, serial, SDFM, CAN, Hardware Interrupts, eCAP, QEP, Comparator, DAC etc.<br>• Support for multi-core processors<br>• Support for Control Law Accelerator (CLA)<br>• Verification capabilities with Processor in Loop (PIL). Monitor and Tune (External Mode). SD Card Looging and Real-time profiling                                                                                                    |                                                                                                    |                                                                                                    | Cancel Search for add-ons         Search for add-ons         Ckage for Texas Instruments C2000 Processors         Learn Mathematical Search for International Search for International Search for International Search for International Simulink Connected IO Capabilities.         Processors enables you to run Simulink® models on TI C2000 MCUs. and device driver blocks that can run directly on the target hardware. In workflows for different control applications including motor control and Simulink Coder       MATLAB Release • Created with R2014a Compatible with R2014a Compatible with R2014a Compatible with R2014a Compatible with R2014a Compatible with R2014b Compatible with R2014b Compatible International Simulink model       Platform Compatible International Compatible International Compatible Coder International Compatible International Compatible Internatinternatinterenational Compatible International Compati | MATLAB Coder                                                                                                    |
| Embedded Coder automatically generates C code for your algorithms and device driver blocks that can run directly on the target hardware.<br>This support package can be used for rapid prototyping and production workflows for different control applications including motor control and<br>power conversion.          MATLAB Release Compatibility       Created with R2014a         Contents       Platform Compatibility         • Generate code and deploy to your TI C2000 hardware from Simulink model       Platform Compatibility         • Device driver blocks for ADC, PWM, SPI, I2C, serial, SDFM, CAN, Hardware Interrupts, eCAP, QEP, Comparator, DAC etc.       • Windows    macOS (Apple silicon)            • Support for multi-core processors       • support for Control Law Accelerator (CLA)       • Verification capabilities with Processor in Loop (PIL). Monitor and Tune (External Mode). SD Card Looping and Real-time profiling       • Categories                                                                                                    | Embedded Coder® Su                                                                                                    | pport Package for Texas Instruments C2000™ Processors enables you to run Simuli                                                                                                | nk® models on TI C2000 MCUs.                                                                                                    | Simulink Coder                                                                                                    |
| power conversion.     Created with R2014a<br>Compatible with R2014a to R2022b       Contents     Platform Compatibility       • Generate code and deploy to your TI C2000 hardware from Simulink model     Platform Compatibility       • Device driver blocks for ADC, PWM, SPI, I2C, serial, SDFM, CAN, Hardware Interrupts, eCAP, QEP, Comparator, DAC etc.     Windows   macOS (Apple silicon)         • Support for multi-core processors     macOS (Intel)   Linux       • Verification capabilities with Processor in Loop (PIL). Monitor and Tune (External Mode). SD Card Looping and Real-time profiling                                                                                                    | Embedded Coder auto<br>This support package o                                                                                                    | matically generates C code for your algorithms and device driver blocks that can run<br>an be used for rapid prototyping and production workflows for different control applic | directly on the target hardware.<br>ations including motor control and                                                                                                    | MATLAB Release Compatibility                                                                                                    |
| Contents       Platform Compatibility         • Generate code and deploy to your TI C2000 hardware from Simulink model <ul> <li>Device driver blocks for ADC, PWM, SPI, I2C, serial, SDFM, CAN, Hardware Interrupts, eCAP, QEP, Comparator, DAC etc.</li> <li>Support for multi-core processors</li> <li>Support for Control Law Accelerator (CLA)</li> <li>Verification capabilities with Processor in Loop (PIL). Monitor and Tune (External Mode). SD Card Looping and Real-time profiling</li> </ul> <ul> <li>October Since Since</li></ul>                                                                                                    | Contents     Contents     Content     Contents     Contents     Contents     Content     Content     Co |                                                                                                    |                                                                                                    | Created with R2014a<br>Compatible with R2014a to R2022b                                                                                                    |
| Generate code and deploy to your TI C2000 hardware from Simulink model     Device driver blocks for ADC, PWM, SPI, I2C, serial, SDFM, CAN, Hardware Interrupts, eCAP, QEP, Comparator, DAC etc.     Support for multi-core processors     Support for Control Law Accelerator (CLA)     Verification capabilities with Processor in Loop (PIL). Monitor and Tune (External Mode). SD Card Looping and Real-time profiling                                                                                                    | Contents                                                                                                    |                                                                                                    |                                                                                                    | Platform Compatibility                                                                                                    |
| Device driver blocks for ADC, PWM, SPI, I2C, serial, SDFM, CAN, Hardware Interrupts, eCAP, QEP, Comparator, DAC etc.     Support for multi-core processors     Support for Control Law Accelerator (CLA)     Verification capabilities with Processor in Loop (PIL). Monitor and Tune (External Mode). SD Card Looping and Real-time profiling                                                                                                    | Add-On Explorer  Add-On Explorer  Add-On Explorer  Add-On Explorer  Contents  Contents  Generate code and deploy to your TI C2000 hardware from Simulink model  Contents  Generate code and deploy to your TI C2000 hardware from Simulink model  Contents  Support for CDLC, PWM, SPI, I2C, serial, SDFM, CAN, Hardware Int  Support for CDLC, PWM, SPI, I2C, serial, SDFM, CAN, Hardware Int  Support for CDLC, PWM, SPI, I2C, serial, SDFM, CAN, Hardware Int  Support for Control Law Accelerator (CLA)  Verification capabilities with Processor in Loop (PIL), Monitor and Tune (External                                                                                                    | e and deploy to your TI C2000 hardware from Simulink model                                                                                                    |                                                                                                    |                                                                                                    |
| Support for multi-core processors     Support for Control Law Accelerator (CLA)     Verification capabilities with Processor in Loop (PIL). Monitor and Tune (External Mode). SD Card Logging and Real-time profiling                                                                                                    |                                                                                                    | blocks for ADC, PWM, SPI, I2C, serial, SDFM, CAN, Hardware Interrupts, eCAP, QE                                                                                                | P, Comparator, DAC etc.                                                                                                    | ✓ Windows                                                                                                    |
| Support for Control Law Accelerator (CLA)     Verification capabilities with Processor in Loop (PIL). Monitor and Tune (External Mode). SD Card Logging and Real-time profiling                                                                                                    | <ul> <li>Support for m</li> </ul>                                                                                                    | ulti-core processors                                                                                                    |                                                                                                    | macOS (Intel) 🗌 Linux                                                                                                    |
| Verification capabilities with Processor in Loop (PIL). Monitor and Tune (External Mode). SD Card Logging and Real-time profiling                                                                                                    | <ul> <li>Support for Center</li> </ul>                                                                                                    | ontrol Law Accelerator (CLA)                                                                                                    |                                                                                                    | Catagorias                                                                                                    |
| Pade Constants - Embedded Coder                                                                                                    | <ul> <li>Verification ca</li> </ul>                                                                                                    | pabilities with Processor in Loop (PIL), Monitor and Tune (External Mode), SD Card                                                                                             | Logging and Real-time profiling                                                                                                    | Code Constation > Embedded Coder                                                                                                    |

FIGURE 2 – Screenshot of the "Embedded Coder Support Package for Texas Instruments C2000 Processors"

#### 2. Installation of the Package :

- Click on 'Install' to start the installation of the package.
- Accept various prompts that appear on the screen to continue with the installation. A page showing the progress of the installation will open.

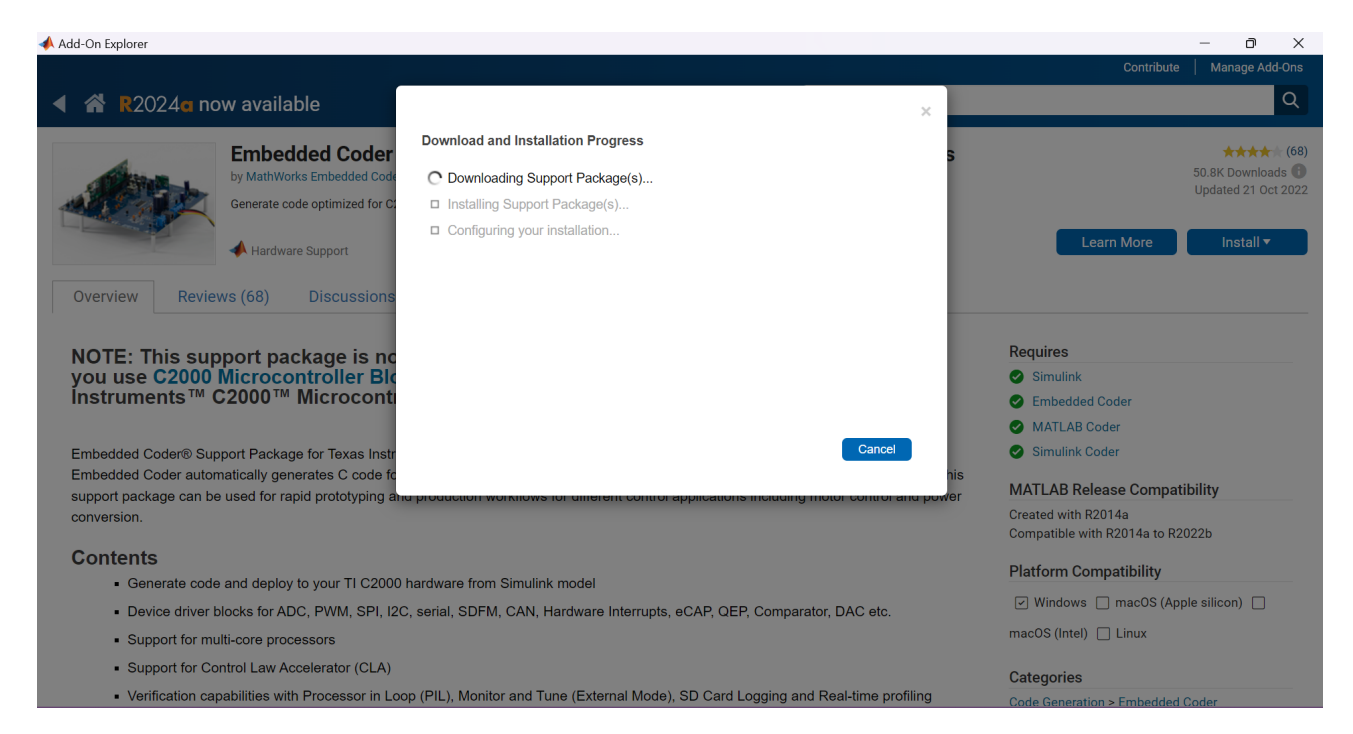

FIGURE 3 – Progress of the Embedded Coder package installation.

#### 3. Package Configuration :

— Once the installation is complete, click on 'Set Up Now'.

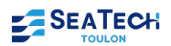

📣 Add-On Explorer

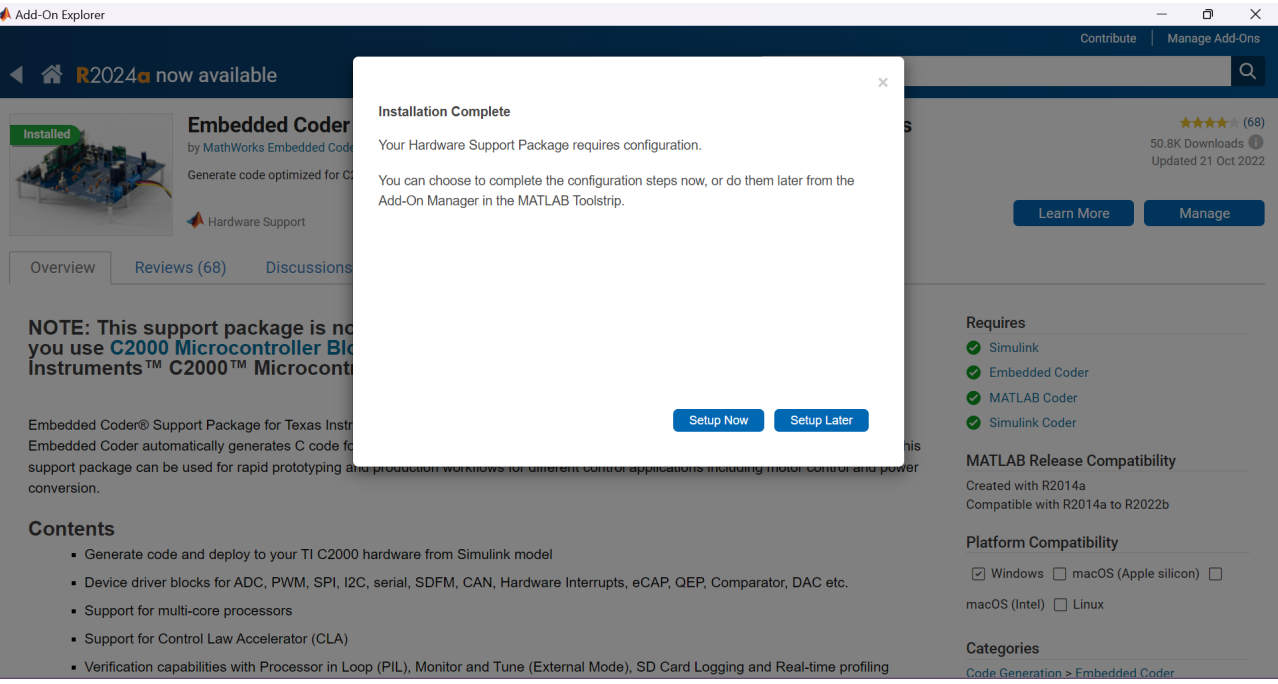

FIGURE 4 – Setup now

— A new window will open. Select all available processors by clicking on 'Select All', then click on 'Next'.

— Check the box 'Automatically install the licenses', then click on 'Install'.

#### 📣 Hardware Setup

# Install Third-Party Software (Step 1 of 2)

Choose the action for third-party tools:

Automatically download and install

Manually download and install

Click on the install button to download and install the required third-party tools. By clicking install button, you will be installing the software below which may contain open source software that may be under the terms of General Public License (GPL).

| Name                           | Version | Details |
|--------------------------------|---------|---------|
| TI C2000 Code Generation Tools | 20.2.1  | License |
| TI ARM Code Generation Tools   | 20.2.1  | License |

#### **About Your Selection**

Install the third-party tools or select 'Manually download and install' option to proceed further.

Х

#### What to Consider

The TI C2000 / ARM Code Generation Tools are required to create the executable from generated code for C28x / ARM core.

| TTC2000 Code Generation Tools | 20.2.1 | License |        |         |
|-------------------------------|--------|---------|--------|---------|
| TI ARM Code Generation Tools  | 20.2.1 | License |        |         |
| L                             | I      |         |        |         |
|                               |        |         |        |         |
|                               |        |         |        |         |
|                               |        |         |        |         |
|                               |        |         |        |         |
|                               |        |         |        |         |
|                               |        |         |        |         |
|                               |        | Install |        |         |
|                               |        |         |        |         |
| < Back                        |        |         | Cancel | Novt >  |
| Dack                          |        |         | Cancer | INCVI - |

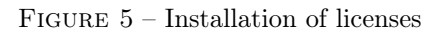

#### 4. Installation of Necessary Third-Party Software :

- Note, it is crucial to install the versions specified by MATLAB to ensure compatibility.
- You must install four main elements, you can follow the links marked by MATLAB to install these four elements this is even recommended :

#### a. TI controlSUITE :

- Access the download link for TI controlSUITE on TI.com.
- Create an account on Texas Instruments and log in to download. Fill out the required form, checking the box for civilian use and certify that the information is correct.

| ← ⑦ (                                                                                                    | tcontroltsp?form_type=2∏_no=controlSUN                                      | TE3.4.5setup.zip&ref_url=ht 🧳 A <sup>h</sup> 🟠 🖽 🕻 | O → <u>(</u> ) ⊗ ⊕ ≄<br> | 👌 https://www.ti.com/likreg/docu/wikreexportcontral.tsp/item_type=2∏_na=controlSUTEI.4. Sectup apAref_url=ht 🔮 🗚 🏠 🕕 🔅 🍓 🌾<br>any prohibited destination, entity, or individual without the necessary export                                                                                                    | ···· 🥠 |
|----------------------------------------------------------------------------------------------------|-----------------------------------------------------------------------------|----------------------------------------------------|--------------------------|----------------------------------------------------------------------------------------------------|--------|
| TI Request                                                                                                  |                                                                             |                                                    |                          | Incerse(s) or authorization(s) from the U.S. Government.                                                                                                    |        |
| To download or access:                                                                                      | U.S. Government export                                                      | approval:                                          | 22                       | eers win tool too be interpretent as Jonatine Productine in the set many set of the set of the s | 22     |
| <ul> <li>Certain Software/Tools/Documents require export<br/>approval before download or access.</li> </ul> | All fields are Required. Incomplete infor                                   | mation will be DENIED.                             | •                        | (f) I understand that countries other than the United States may restrict the import,                                                                                                    | 0      |
| If you are approved, a DOWNLOAD BUTTON will     annear                                                      | First name:                                                                 | Enzo                                               | •                        | use, or export of the Subject Product. Lagree that we shall be solely responsible for<br>compilance with any such import, use, or export restrictions.                                                                                                    | 9      |
| <ul> <li>If you are not immediately approved, a message will</li> </ul>                                     |                                                                             | Charif                                             | •                        | • I / We hereby certify that we will adhere to the conditions above.                                                                                                    |        |
| appear after this form; Software may be delayed 1-<br>2+ business days                                      | Last name:                                                                  | chem                                               | +                        | <ul> <li>I / We do not know of any additional facts different from the above.</li> </ul>                                                                                                    | +      |
| To AVOID delays, please provide complete                                                                    | Your email address:                                                         | enzocherife@gmail.com                              |                          | <ul> <li>I / We take responsibility to comply with these terms.</li> </ul>                                                                                                    |        |
| information.                                                                                                | Your full company/university name:                                          | Seatech                                            |                          | of the Export Administration Regulations and other U.S. export and sanctions<br>laws.                                                                                                    |        |
|                                                                                                    | Country this file will be used in:                                          | France                                             |                          |                                                                                                    |        |
|                                                                                                    | What end-equipment/application will yo Military                             | u use this file for:                               |                          | I CERTIFY ALL THE ABOVE IS TRUE: Yes 🕷 No O                                                                                                    |        |
|                                                                                                    | C CMI                                                                       |                                                    |                          | Submit                                                                                                    |        |
|                                                                                                    | I constitue to a to a feature to                                            |                                                    |                          | Thank you,                                                                                                    |        |
|                                                                                                    | I certify that the following is                                             | s true:                                            | w                        | 16YB3 ILISO OLIVEILIS                                                                                                    | W      |
|                                                                                                    | (a) Lunderstand that this Software/To<br>under the LLS. Commerce Department | ol/Document is subject to export controls          | · 🙃                      |                                                                                                    | • @    |

FIGURE 6 – Screenshots of the TI controlSUITE download and approval process.

- Download the zip file, extract it and run the .exe file.
- b. TI Code Composer Studio (Version 11.0.0.00012) :
  - Download this specific version from TL.com. Be careful to select the specified version to ensure compatibility; otherwise, it will not work.

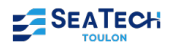

| Se connecter 👘 🔲 🚸 LAUI                                  | NCHXL-F28379 🗙 📣 Hardware Setup for 🗙 🌼 TI Software Approva 🗙                    | 💠 myRegistered Softw 🛪 | < 🌵 o        | CSTUDIO IDE,    | cont 🗙 💦      | +         |              | D |   |
|----------------------------------------------------------|----------------------------------------------------------------------------------|------------------------|--------------|-----------------|---------------|-----------|--------------|---|---|
| C 🗅 https://www.ti.com/t                                 | ool/download/CCSTUDIO/11.0.0.00012                                               | යන 🧈                   |              | <u>с</u>        | £_≡ (         | <u>ب</u>  | <del>≪</del> |   | ( |
| Loue Composer Stu                                        | alo integrated development environm                                              | ient (IDE)             |              |                 |               |           |              | _ |   |
| elect a version                                          | Version: 11.0.0.00012 Release date: 11 Oct 2021                                  |                        |              |                 |               |           |              |   |   |
| lter by version or date                                  | ٩                                                                                |                        |              |                 |               |           |              |   |   |
| v12x                                                     | Release notes 🖸 View software details                                            |                        |              |                 |               |           |              |   |   |
| 12.7.0 (05 Apr 2024)                                     |                                                                                  |                        |              |                 |               |           |              |   |   |
| 12.6.0 (12 Jan 2024)                                     | Downloads Supported products & hardware                                          |                        |              |                 |               |           |              |   |   |
| 12.5.0 (04 Oct 2023)                                     |                                                                                  |                        |              |                 |               |           |              |   |   |
| 12.4.0 (10 Jul 2023)                                     | $\underline{\downarrow}$ Windows single file installer for CCS IDE $-$ 1105996 K | Link to Windows        | single file  | (offline) ins   | staller for C | Code Com  | poser        |   |   |
| 12.3.0 (07 Apr 2023)                                     |                                                                                  | Studio IDE (all fe     | atures, de   | vices)          |               |           |              |   |   |
| 12.1.0 (30 Sep 2022)                                     |                                                                                  | MD5 checksum           | 3fc1fab      | e5645715e0      | f90d27ed9     | 92c8b15   |              |   |   |
| 12.0.0 (08 Jul 2022)                                     | ✓ Linux single file installer for CCS IDE - 1072049 K                            | Link to Linux sing     | gle file (of | fline) installe | er for Code   | e Compose | er Studio    |   |   |
| 11x                                                      |                                                                                  | IDE (all features,     | devices)     |                 |               |           |              |   |   |
| 11.2.0.00007 (08 Apr 2022)<br>11.1.0.00011 (20 Dec 2021) |                                                                                  | MD5 checksum           | 8d0d4d       | 77d83bc357      | ae704f062     | 2efb3ea5  |              |   |   |
| 11.0.0.00012 (11 Oct 2021)                               | $\mu_{\rm c}$ mass2s single file installer for CCS IDE = 1070739 K               | Link to macOS of       | nglo filo (  | offling) insta  | ller for Co   | da Compo  | cor          |   |   |
| v10x<br>10.4.0.00006 (06 Jul 2021)                       |                                                                                  | Studio IDE (all fe     | atures, de   | vices)          |               | de compo  | 1501         |   |   |
|                                                          |                                                                                  | MD5 checksum           | fc3f858      | 2e2ada4c74      | 904bfe16a     | a18e35c   |              |   |   |
| 10.3.1.00003 (01 May 2021)                               | V                                                                                |                        |              |                 |               |           |              |   |   |

FIGURE 7 – Download page for TI Code Composer Studio indicating version 11.0.0.00012.

- Follow the same procedure as for controlSUITE to download and install the software.
- c. TI C2000Ware (Version 4 00 00 00) :
  - Access the specific version of C2000Ware using the same download process as for the TI controlSUITE. The package is available at this address : TI C2000Ware 4 00 00 00.

#### d. TI F28044 Headers (Version 130) :

- I no longer have the exact link that is displayed on MATLAB unlike you who have not yet installed it. Therefore, I advise you to follow the link that is on your MATLAB and follow the installation procedure like the second software. Otherwise, you can download the following two links and also follow the installation procedure like the second :
  - SPRC191
  - SPRC324

Make sure to choose the specific version required for your needs and install it according to the detailed instructions provided.

#### 5. Finalizing the Installation :

 After installing all third-party software, you will need to validate the installation directory in the software interface.

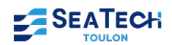

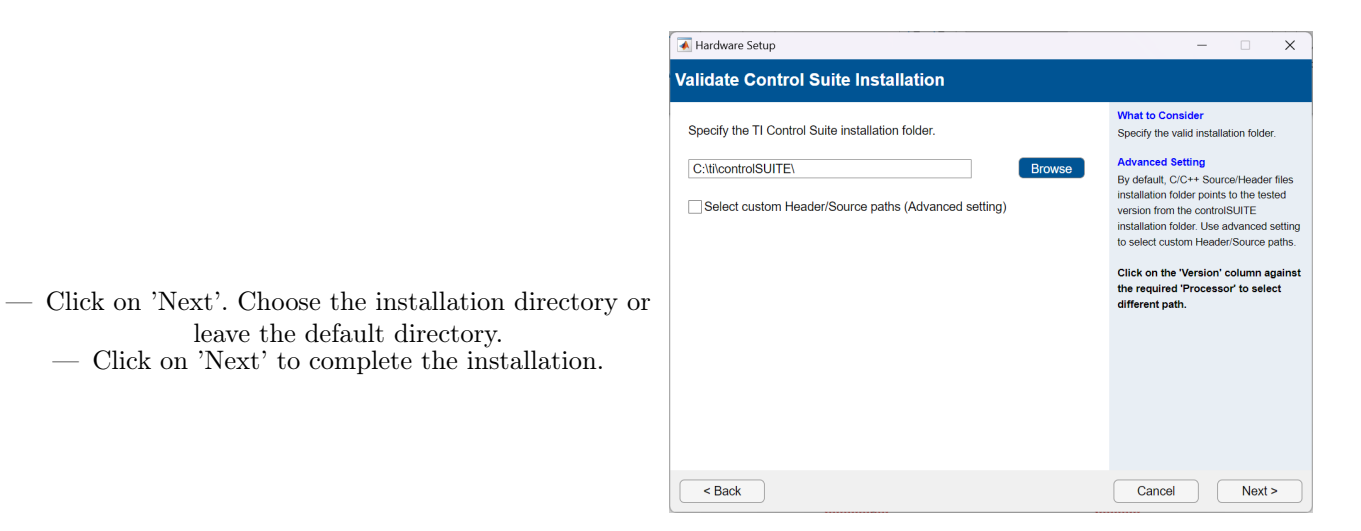

FIGURE 8 – Validation of the installation location of controlSUITE.

With these steps, all necessary installations to work with the TI F28335 board are complete. You are now ready to start familiarizing yourself with the board and begin your programming projects.